#### LAPORAN PRAKTIKUM BASIS DATA I

DATABASE MYSQL

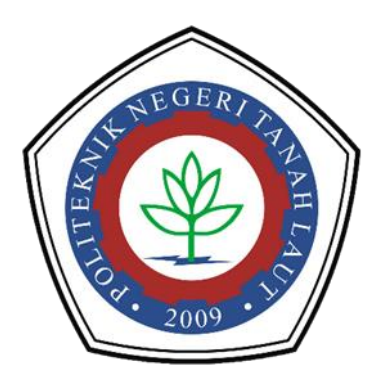

Oleh : Mariana A1317041

PROGRAM STUDI TEKNIK INFORMATIKA POLITEKNIK NEGERI TANAH LAUT PELAIHARI 2018

#### CARA MEMBUAT DATABASE DI MYSQL

### 1. Jalankan Xampp anda.

| XAMPP Control Panel v3.2.1 [Compiled: May 7th 2013]                                                                                                    |           |              |              |         |       |        |      |          |        |  |  |  |  |
|----------------------------------------------------------------------------------------------------|-----------|--------------|--------------|---------|-------|--------|------|----------|--------|--|--|--|--|
| ខេ                                                                                                    | XA        | MPP Contr    | rol Panel v3 | .2.1    |       |        |      | 🥜 Co     | onfig  |  |  |  |  |
| Modules<br>Service                                                                                                    | Module    | PID(s)       | Port(s)      | Actions |       |        |      | 🍥 Ne     | tstat  |  |  |  |  |
|                                                                                                    | Apache    | 5692<br>5592 | 80, 443      | Stop    | Admin | Config | Logs | 🗾 📔 S    | hell   |  |  |  |  |
|                                                                                                    | MySQL     | 1664         | 3306         | Stop    | Admin | Config | Logs | 🔁 Exp    | plorer |  |  |  |  |
|                                                                                                    | FileZilla |              |              | Start   | Admin | Config | Logs | 🚽 🦻 Ser  | vices  |  |  |  |  |
|                                                                                                    | Mercury   |              |              | Start   | Admin | Config | Logs | 0 H      | lelp   |  |  |  |  |
|                                                                                                    | Tomcat    |              |              | Start   | Admin | Config | Logs | <u> </u> | Quit   |  |  |  |  |
| 3:57:20 PM [main]       Initializing Modules         3:57:20 PM [Apache]       XAMPP Apache is already running on port 80         3:57:20 PM [Apache]       XAMPP Apache is already running on port 443         3:57:20 PM [mysql]       XAMPP MySQL is already running on port 3306         3:57:20 PM [main]       Enabling autostart for module "Apache"         3:57:20 PM [main]       Enabling autostart for module "MySQL"         3:57:20 PM [main]       Starting Check-Timer         3:57:20 PM [main]       Control Panel Ready         3:57:20 PM [main]       Autostart aborted: Apache is already running         3:57:21 PM [Apache]       Autostart aborted: MySQL is already running |           |              |              |         |       |        |      |          |        |  |  |  |  |

### 2. Masuk ke PhpMyAdmin.

| 🍌 localhost / 127.0.0.1   phpMyAd 🗙                                                                                                    | +                                                                                                    |
|----------------------------------------------------------------------------------------------------|----------------------------------------------------------------------------------------------------|
| (←) → ℃ ŵ                                                                                                    | 🛈 localhost/phpmyadmin/#PMAURL-Oindex.php?db=&table=&server=1⌖=&token= 🚥 🛡 🏠 🔍 Search 🔟 🖬                                                                                                    |
| A locahost /12/00.1 [phpMyA: ×<br>← → C û<br>phpMyAdmin<br>☆ @ @ @<br>Recent   Favoites<br>⊕ New<br>⊕ c dcol<br>⊕ operiman<br>⊕ phpmyadmin<br>⊕ siswa<br>⊕ test<br>⊕ webauth | <ul> <li>Cotablost/phpmyadmin/#PMAURL-Gindex.php?db=&amp;table=&amp;server=1⌖=&amp;token</li> <li>Cotablost/phpmyadmin/#PMAURL-Gindex.php?db=&amp;table=&amp;server=1⌖=&amp;token</li> <li>Cotablost</li> <li>Databases</li> <li>SQL</li> <li>Status</li> <li>Users</li> <li>Export</li> <li>Import</li> <li>Settings</li> <li>Replication</li> <li>Variables</li> <li>Charsets</li> <li>Engines</li> </ul> Databases Databases Sorver 127:00.1 Server connection collation IndBabase General Settings Databases Databases Sorver 127:00.1 and TCP/P Sorver 127:00.1 and TCP/P Sorver 127:00.1 a |
|                                                                                                    | Occumentation     Occumentation     Wiki     Official Homepage     Contribute     Get support     List of changes                                                                                                    |

3. Buat database, tulis nama database dan jumlah kolomnya(atribut), kemudian klik go.

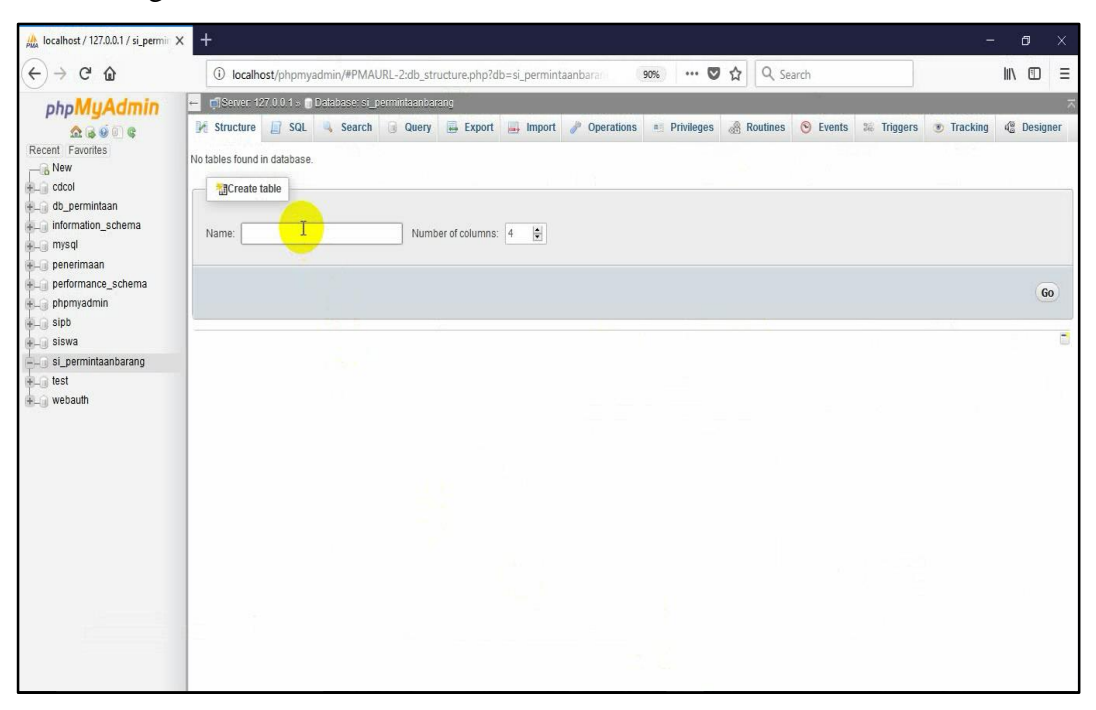

4. Tulis nama-nama atributnya serta tentukan type data dan length.

| A localhost / 127.0.0.1 / si_permin > | < +          |            |           |             |              |                |          |            |              |           |          |            |         |         |        |            |              |         | í | 9    | ×      |
|---------------------------------------|--------------|------------|-----------|-------------|--------------|----------------|----------|------------|--------------|-----------|----------|------------|---------|---------|--------|------------|--------------|---------|---|------|--------|
| (←)→ ♂ @                              | (i) loca     | lhost/ph   | omyadmir  | n/#PMAU     | RL-3:tbl_cre | ate.php?       | ?db=si   | permintaan | parangêr     | 90%       |          | <b>7</b>   | λ Sear  | rch     |        |            |              |         |   | 1    | Ш      |
| php <mark>MyAdmin</mark>              | ← 🗐 Server   | 127.0.0.1  | - 🗊 Daist | oase: si_pe | rmintaanbar  | ang e 📷        | Table: u | ISERS      |              |           |          |            |         |         |        |            |              |         |   |      | >1     |
| <u>A 6 6 0 6</u>                      | Browse       | ₩ Str      | ucture    | SQL         | Search       | 1 <b>3</b> 4 l | nsert    | Export     | 📑 Imp        | ort 🖭 Pri | ivileges | 🥜 Operatio | ons     | 🖲 Tra   | icking | 36 Trigger | S            |         |   |      |        |
|                                       | Table name:  | users      |           |             |              | A              | dd 1     | column(s   | 6) <b>Go</b> |           |          |            |         |         |        |            |              |         |   |      |        |
| Cdcol                                 |              |            |           |             |              |                |          |            |              |           |          | Stru       | cture ( | )       |        |            |              |         |   |      |        |
| the permintaan                        | Name         |            | Туре 🧕    |             | Length/      | Values 🧕       |          | Default 😡  |              | Collation |          | Attributes | 1       | Null In | dex    |            | <u>A I</u> C | omments |   | I    | NIME t |
| mysql<br>H- penerimaan                | I            |            | INT       | -           |              |                |          | None       | ~            |           | ~        |            | ~       |         |        | ~          |              |         |   |      |        |
| + performance_schema                  |              |            | INT       |             |              |                |          | None       | ~            |           | ~        |            | ~       |         |        | ~          |              |         |   |      |        |
| iniii sipb<br>iniii siswa             |              |            | INT       | •           |              |                |          | None       | ~            |           | ~        |            | ~       |         |        | v          |              |         |   |      |        |
| • si_permintaanbarang                 | Table comme  | ents:      |           |             |              | Storage I      | Engine:  | 0 Coll     | ation:       |           |          |            |         |         |        |            |              |         |   |      |        |
| ⊕) webauth                            |              |            |           |             |              | InnoDB         |          | ~          |              |           | $\sim$   |            |         |         |        |            |              |         |   |      |        |
|                                       | PARTITION de | efinition: | 9         |             |              |                |          |            |              |           |          |            |         |         |        |            |              |         |   |      |        |
|                                       |              |            |           |             | .2           |                |          |            |              |           |          |            |         |         |        |            |              |         |   |      |        |
|                                       |              |            |           |             |              |                |          |            |              |           |          |            |         |         |        |            |              |         |   | Save |        |
|                                       |              |            |           |             |              |                |          |            |              |           |          |            |         |         |        |            |              |         |   |      |        |
|                                       |              |            |           |             |              |                |          |            |              |           |          |            |         |         |        |            |              |         |   |      |        |
|                                       |              |            |           |             |              |                |          |            |              |           |          |            |         |         |        |            |              |         |   |      |        |
| <                                     |              |            |           |             |              |                |          |            |              |           |          |            |         |         |        |            |              |         |   |      | >      |

| (i) localho         | et /abamuadmin /#DMALID      | 3:thl croate php2db    | -ci pormintaank | arana  | 0.055 ++++       | A 0 0      | arch       |               |    |
|---------------------|------------------------------|------------------------|-----------------|--------|------------------|------------|------------|---------------|----|
|                     | st/pripriyadmin/#PWAOK       |                        | -si_permintaanu | arango | 30%              |            | arcii      |               |    |
| Admin 🖆 🗐 Server 12 | 7 0 0 1 × 🕤 Database: si_per | mintaanbarang > 🚮 Tabl | e: users        |        |                  |            |            |               |    |
| 💽 🚱 🚺 Browse        | Structure 🔝 SQL              | Search 👫 Inse          | rt 🔜 Export     | 📑 Impo | rt el Privileges | Operations | Trackin    | g 2% Triggers |    |
| Table name: us      | ers                          | Add                    | 1 column(s      | GO GO  |                  |            |            |               |    |
|                     |                              |                        |                 |        |                  | <u>.</u>   |            |               |    |
| in .                |                              |                        | D. C. H         |        |                  | Structure  |            |               |    |
| chema               | Туре 😡                       | Length/values 🥹        | Default 😡       | (      | Collation        | Attributes | Null Index | A_I Comments  |    |
|                     | INT V                        |                        | None            | ~      | ~                | ~          | 0 -        |               | -  |
| Usemane             | INT                          | ^                      | C. Carlo        | 200    |                  |            |            |               |    |
| ,ema                | VARCHAR                      |                        | None            | ~      | ~                | V          |            |               |    |
|                     | TEXT                         |                        |                 | 100    |                  |            |            |               |    |
|                     | DATE                         |                        | None            | ~      | Ľ                | ×          | U          |               |    |
| ng                  | TINVINT                      |                        |                 |        |                  |            |            |               |    |
| Table comments      | SMALLINT                     | Storage Engi           | ne: 😝 Colla     | ation: |                  |            |            |               |    |
|                     | MEDIUMINT                    | InnoDB                 | $\checkmark$    |        | ~                |            |            |               |    |
| PARTITION defini    | tion: 😣                      |                        |                 |        |                  |            |            |               |    |
|                     | BIGINT                       |                        |                 |        |                  |            |            |               |    |
|                     | DECIMAL                      |                        |                 |        |                  |            |            |               |    |
|                     | FLOAT                        |                        |                 |        |                  |            |            |               |    |
|                     | DOUBLE                       |                        |                 |        |                  |            |            |               | Sa |
|                     | REAL                         |                        |                 |        |                  |            |            |               |    |
|                     |                              |                        |                 |        |                  |            |            |               |    |
|                     | BIT                          |                        |                 |        |                  |            |            |               |    |
|                     | SERIAL                       |                        |                 |        |                  |            |            |               |    |
|                     | Date and time                |                        |                 |        |                  |            |            |               |    |

### - Pilih type data dari setiap atribut.

- Untuk menentukan bahwa atribut itu primary key dengan cara klik panah pada tabel index kemudian pilih primary. Jika atributnya merupakan foreign key maka pilih "index". Lalu klik save.

| 🏨 localhost / 127.0.0.1 / si_permin 🗙 | +                     |                         |                         |                |             |                 |            |          |                  |              |        |        |
|---------------------------------------|-----------------------|-------------------------|-------------------------|----------------|-------------|-----------------|------------|----------|------------------|--------------|--------|--------|
| (←) → C' @                            | (i) localhost/pl      | pmyadmin/#PMAURL        | -3:tbl_create.php?db=   | si_permintaanb | arang8:     | 90% ···· (      | 🔊 🏠 🔍 Se   | arch     |                  |              | III\ 🗊 | ш      |
| php <mark>MyAdmin</mark>              | ← 🗊 Server: 127.0 0   | 1 × 🗊 Database: si_perr | nintaanbarang > 🎆 Table | USERS          |             |                 |            |          |                  |              |        | >1     |
| <u>A</u> 🗟 🧕 🗊 C                      | 🔄 Browse 📝 S          | tructure 🔝 SQL          | Search 📑 Insert         | Export         | 📕 Impor     | rt • Privileges | Operations | Trace    | king 36 Triggers |              |        |        |
| Recent Favorites                      | Table name: users     |                         | Add 1                   | column(s)      | ) <b>Go</b> |                 |            |          |                  |              |        |        |
| Cdcol                                 |                       |                         |                         |                |             |                 | Structure  | 0        |                  |              |        |        |
| + do_permintaan                       | Name                  | Туре 🧕                  | Length/Values 🧕         | Default 😡      | C           | Collation       | Attributes | Null Ind | ex               | A_I Comments | 1      | MIME t |
| - mysql<br>- penerimaan               | username              | VARCHAR                 | 100                     | None           | ~           | ~               | ~          | •        |                  |              |        |        |
| e                                     | password              | VARCHAR                 | 50                      | None           | ~           | <b>v</b>        | V          | 0 p      | RIMARY<br>INIQUE |              |        |        |
| + sipb<br>+ siswa                     | hak_akses             | ENUM                    | nin','kepala_gudang'    | None           | ~           | v               | ×          | D J      | NDEX<br>JULITEXT |              |        | _      |
| test                                  |                       |                         | 12                      |                |             |                 |            |          |                  |              |        |        |
| uebauth                               | Table comments:       |                         | Storage Engin           | e: 🕖 Colla     | tion:       |                 |            |          |                  |              |        |        |
|                                       |                       |                         | InnoDB                  | ~              |             | ~               |            |          |                  |              |        |        |
|                                       | PARTITION definition: | 9                       | 1                       |                |             |                 |            |          |                  |              |        |        |
|                                       | L                     | 1                       |                         |                |             |                 |            |          |                  |              |        |        |
| Volters 2016-0                        | 4-27 230              |                         |                         |                |             |                 |            |          |                  |              | Sav    | •      |
| and the first of the state            |                       |                         |                         |                |             |                 |            |          |                  |              |        |        |
|                                       |                       |                         |                         |                |             |                 |            |          |                  |              |        |        |
|                                       | -0                    |                         |                         |                |             |                 |            |          |                  |              |        |        |
| <                                     | 1                     |                         |                         |                |             |                 |            |          |                  |              |        | >      |

5. Hasil dari tabel yang sudah dibuat.

| A localhost / 127.0.0.1 / si_permin ) | < +                                                                                                    | - 6 ×  |
|---------------------------------------|----------------------------------------------------------------------------------------------------|--------|
| (←) → 健 @                             | 🛈 localhost/phpmyadmin/#PMAURL-4:db_structure.php?db=si_permintaanbara                                                                                                    | N\ © ≡ |
| phpMyAdmin                            | Operations     Operations     O |        |
| + webauth                             |                                                                                                    | Go     |
|                                       |                                                                                                    |        |

- Dan ini adalah 7 tabel yang sudah saya buat.

| t / 127.0.0.1 / si_permin ( | × +                     |                                                       |               |                       |                |                 | 0      |   |
|-----------------------------|-------------------------|-------------------------------------------------------|---------------|-----------------------|----------------|-----------------|--------|---|
| C' 🕜                        | (i) localhost/php       | myadmin/#PMAURL-16:db_structure.php?db=si_permin      | ntaanbara (90 | ೫ … ♥☆                | Q Search       |                 | 111\ 0 | D |
| MyAdmin                     | ← 🛱 Server 127.0.0.1 -  | Database: si_permintaanbarang > B Table: barang_kelua | ar            |                       |                |                 |        |   |
| 1800 ¢                      | 🔲 Browse 🧏 Stru         | ucture 📄 SQL 🔍 Search 👫 Insert 🔜 Export               | t 🛃 Import 📖  | Privileges 🧳 Opera    | tions 💿 Tracki | ng 🏼 🏭 Triggers |        |   |
| worites                     | Table                   | Action                                                | Rows Q        | Type Collation        | Size Overh     | ead             |        |   |
|                             | D barang                | 🖕 🔄 Browse 🔐 Structure 👒 Search 👫 Insert 🚆 Empty      | y 😄 Drop 🌼    | InnoDB latin1_swedish | Ci 16 RiB      | -               |        |   |
| ermintaan                   | barang_keluar           | Browse 🖟 Structure 🔹 Search 💈 Insert 🚍 Empty          | y 😂 Drop 🌼    | InnoDB latin1_swedish | Ci 32 KiB      | -               |        |   |
| lation_schema               | bon_permintaan          | 🛓 🔄 Browse 🔐 Structure 👒 Search 👫 Insert 🚆 Empty      | y 😄 Drop 🌼    | InnoDB latin1_swedish | CI 32 KiB      | -               |        |   |
| i.                          | detail_penggunaan       | Browse 🔐 Structure 🔹 Search 😹 Insert 📟 Empty          | y 🤤 Drop 🌼 º  | InnoDB latin1_swedish | _Ci 16 KiB     | -               |        |   |
| imaan                       | kepala_gudang           | 👷 🗐 Browse 🔐 Structure 🍕 Search 👫 Insert 🚆 Empty      | y 🤤 Drop 🛛 0  | InnoDB latin1_swedish | ci 16 RiB      | -               |        |   |
| mance_schema<br>vadmin      | ☐ mandor                | Browse 🔐 Structure 🔹 Search 😹 Insert 🚆 Empty          | y 😄 Drop 🌼    | InnoDB latin1_swedish | Ci 16 RiB      | -               |        |   |
| uuni.                       | users                   | Browse 🖟 Structure 🍕 Search 👫 Insert 🚆 Empty          | y 🖨 Drop 🔹 º  | InnoDB latin1_swedish | Ci 16 KiB      | -               |        |   |
|                             | 7 tables                | Sum                                                   | 0             | InnoDB latin1_swedish | Ci 144 KiB     | 0 B             |        |   |
| ntaanbarang                 |                         |                                                       | A CONTRACTOR  |                       |                |                 |        |   |
|                             |                         | With selected:                                        |               |                       |                |                 |        |   |
|                             | 🚔 Print view 🚜 Data Dic | ctionary                                              |               |                       |                |                 |        |   |
|                             | - ACreate table         |                                                       |               |                       |                |                 |        |   |
|                             | Eleate table            |                                                       |               |                       |                |                 |        |   |
|                             | Name                    | Number of columns: 4                                  |               |                       |                |                 |        |   |
|                             | Humo.                   | Hullion of contrainty.                                |               |                       |                |                 |        |   |
|                             |                         |                                                       |               |                       |                |                 |        |   |
|                             |                         |                                                       |               |                       |                |                 |        | G |
|                             |                         |                                                       |               |                       |                |                 |        |   |
|                             | -                       |                                                       |               |                       |                |                 |        |   |
|                             |                         |                                                       |               |                       |                |                 |        |   |
|                             | 1                       |                                                       |               |                       |                |                 |        |   |
|                             |                         |                                                       |               |                       |                |                 |        |   |

6. Untuk memudahkan dalam penginputan data, maka perlu direlasikan tabeltabel yang saling berhubungan. Dengan cara klik "designer".

| A localhost / 127.0.0.1 / si_permin × | +                      |                                                                                                    | -                | ٥       | х    |
|---------------------------------------|------------------------|----------------------------------------------------------------------------------------------------|------------------|---------|------|
| (←) → (⊂) <sup>(</sup> <sup>(</sup> ) | (i) localhost/php      | myadmin/#PMAURL-1:db_structure.php?db=si_permintaanbaran 🥵 🛛 🚥 🛛 😭                                                                                                    |                  | ∭\ 🗊    | ≡    |
| phpMyAdmin                            | ← 🖬 Server: 127.0.0.1  | Database: sj_permintaanbarang                                                                                                    |                  |         | ~    |
| <u> </u>                              | 📝 Structure 📗 S        | AL 🔍 Search 🗊 Query 🖷 Export 📮 Import 🤌 Operations 📧 Privileges 🎄 Routines 📀 Events 🄉 Tri                                                                                                    | ggers 💿 Tracking | i Desig | gner |
| Recent Favorites                      | 7-14-                  | Andrea Deurs E Tran Collision Char Countrad                                                                                                    |                  |         |      |
| New                                   |                        | Action Kows i type Collation Size Overnead                                                                                                    |                  |         |      |
|                                       |                        |                                                                                                    |                  |         |      |
|                                       | barang_keluar          | The Browse M Structure & Search Seinsert The Empty Concerns of the Browse M Structure & Search Seinsert The Empty Concerns of the Browse M Structure & Search Seinsert The Empty Concerns of the Browse M Structure & Search Search Searc |                  |         |      |
| ano mysol                             | bon_permintaan         | 👷 🔠 Browse 🔀 Structure 👒 Search 💱 Insert 🚍 Empty 🤤 Drop 🔹 InnoDB latin1_swedish_ci 👫 K1B -                                                                                                    |                  |         |      |
| + penerimaan                          | detail_penggunaan      | noDB latin1_swedish_ci 16 K18 -                                                                                                    |                  |         |      |
| + performance_schema                  | kepala_gudang          | 🚖 🗐 Browse 📝 Structure 👒 Search 👫 Insert 🚍 Empty 🤤 Drop 🤨 InnoDB latin1_swedish_ci 💴 KiB 👘                                                                                                    |                  |         |      |
| 💼 🍙 phpmyadmin                        | mandor                 | 👷 🗒 Browse 🎉 Structure 🔌 Search 🕌 Insert 🚍 Empty 🤤 Drop 🔹 InnoDB latin1_swedish_ci 🛛 <sup>16</sup> K±B 👘                                                                                                    |                  |         |      |
| 🕖 🔒 sipb                              | users                  | 🚖 🗐 Browse 📝 Structure 🎕 Search 💱 Insert 🚍 Empty 🤤 Drop 🔹 InnoDB latin1_swedish_ci 🔒 RAB =                                                                                                    |                  |         |      |
| 🚛 🗐 siswa                             | 7 tables               | Sum <sup>12</sup> InnoDB latin1_swedish_ci <sup>208 KiB</sup> <sup>0 B</sup>                                                                                                    |                  |         |      |
| si_permintaanbarang                   |                        | Wat school and                                                                                                    |                  |         |      |
| a la harang                           |                        | with selected.                                                                                                    |                  |         |      |
| + 2 barang keluar                     | 🚔 Print view 👼 Data Di | tionary                                                                                                    |                  |         |      |
| + > bon_permintaan                    |                        |                                                                                                    |                  |         |      |
| detail_penggunaan                     | - acreate table        |                                                                                                    |                  |         |      |
| Đ 🎉 kepala_gudang                     |                        |                                                                                                    |                  |         |      |
|                                       | Name:                  | Number of columns: 4                                                                                                    |                  |         |      |
| + 🖉 users                             |                        |                                                                                                    |                  |         |      |
| 🖶 test                                |                        |                                                                                                    |                  | G       | 50   |
| ⊕) webauth                            |                        |                                                                                                    |                  | G       |      |
|                                       |                        |                                                                                                    |                  |         |      |
|                                       |                        |                                                                                                    |                  |         |      |
|                                       |                        |                                                                                                    |                  |         |      |
|                                       |                        |                                                                                                    |                  |         |      |
|                                       |                        |                                                                                                    |                  |         |      |
|                                       |                        |                                                                                                    |                  |         |      |

7. Maka akan tampil tabel-tabel yang sudah dibuat sebelumnya.

| 🍌 localhost / 127.0.0.1 / si_permin 🗙                                                                                                    | < +                                                                                                    |       |        | × |
|----------------------------------------------------------------------------------------------------|----------------------------------------------------------------------------------------------------|-------|--------|---|
| (←) → C' @                                                                                                    | 🛈 localhost/phpmyadmin/#PMAURL-18:pmd_general.php?db=si_permintaanbar                                                                                                    | 1     |        | Ξ |
| y to centred / 12/00/17 spermix X<br>← → C û<br>phpMyAdmin<br>A ⊕ ⊕ @ @<br>Recarl Favorites<br>→ dool<br>d d_permintaan<br>→ penerimaan<br>penerimaan<br>penerimaan<br>⇒ penerimaan<br>⇒ peneri | Cocahost/phpmyadmin/#PMAURL-18:pmd_general.php?db=si_permintaanbar          Image: Structure       Structure                                                                                                    | cking | ▼ More |   |
|                                                                                                    | Image: Second Second |       |        | ~ |

8. Untuk merelasikannya klik "create relasion"

| 🤐 127.0.0.1 / 127.0.0.1   phpMy | Ad 🗙 🌺 localh  | nost / 127.0.0.1                                     | / db_permi 🗙    | +         |        |  |  |  |  |  |  |
|---------------------------------|----------------|------------------------------------------------------|-----------------|-----------|--------|--|--|--|--|--|--|
| ← → ♂ ☆                         | i) lo          | (i) localhost/phpmyadmin/server_databases.php?db=&ta |                 |           |        |  |  |  |  |  |  |
| phpMuAdmin                      | ← 📑 Server: 12 | ?7.0.0.1 » 🇊 [                                       | Database: db_pe | ermintaan |        |  |  |  |  |  |  |
| a 🗐 🗐 😪 🏠                       | M Structure    | 📄 SQL                                                | 🔍 Search        | Query     | 🐺 Ехро |  |  |  |  |  |  |
| Recent Favorites                | 0 🔛 🖬          | ] 🗗 🔾 🤅                                              |                 | 000       | ⊗ ⊗    |  |  |  |  |  |  |
|                                 | _              | Create r                                             | elation         |           |        |  |  |  |  |  |  |

- 9. Tentukan tabel mana yang ingin direlasikan. Pada contoh berikut "kode\_barang" pada tabel "barang" adalah primary key dan menjadi foreign key pada tabel "bon\_permintaan". Maka saya akan merelasikannnya setelah memilih "create relasion" lalu pilih primary key nya kemudian pilih foreign key-nya.
- Pilih primary key-nya.

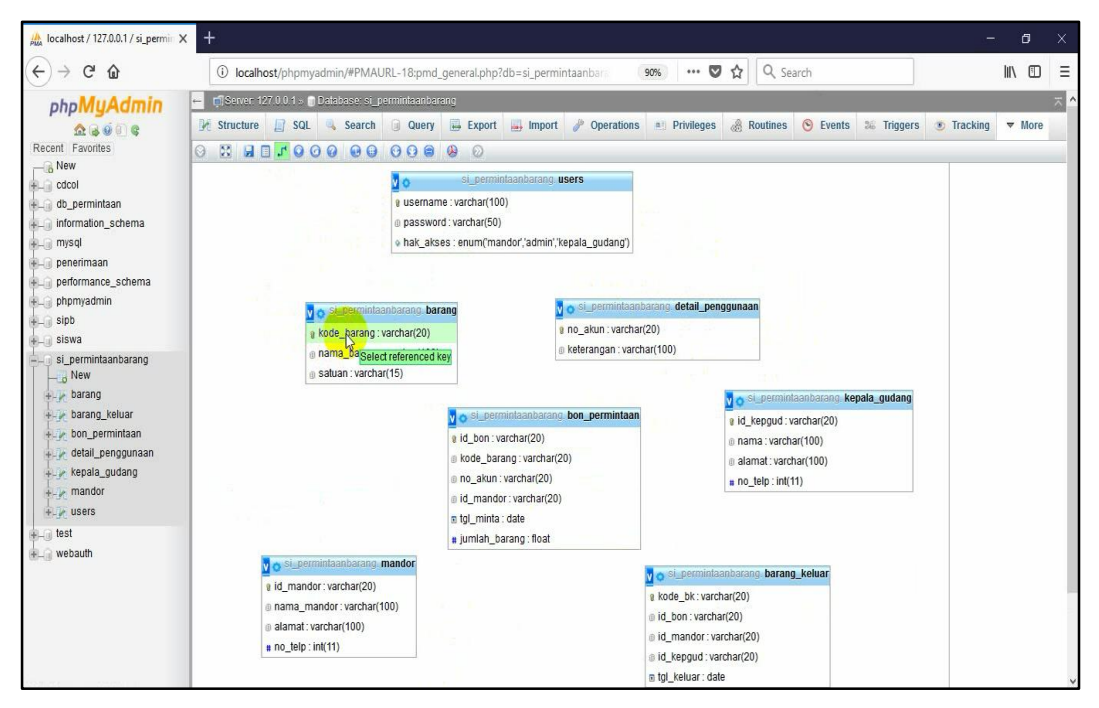

#### Pilih foreign key-nya.

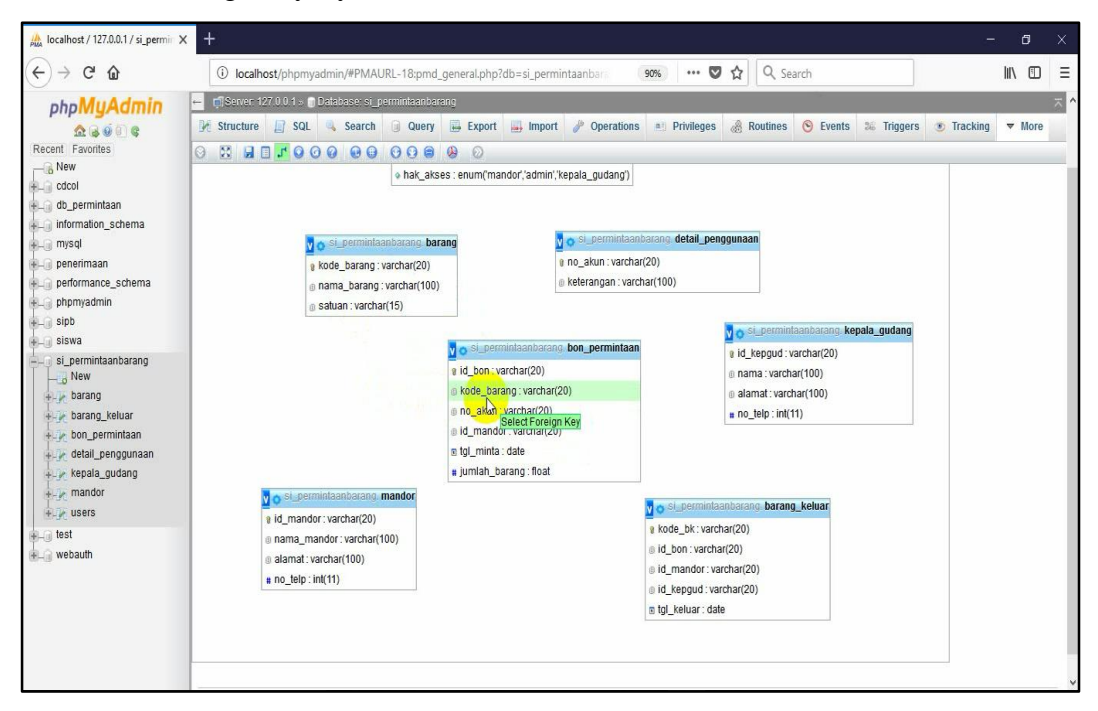

10. Jika sudah dipilih maka akan muncul jendela berikut, klik panah yang ada disamping, pilih cascade pada "on delete" dan "on update". Lalu klik "ok".

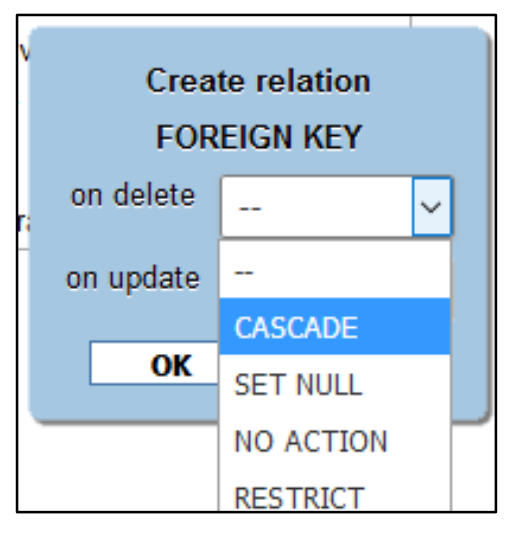

 Maka akan terbentuk sebuag relasi antara tabel "barang" dengan tabel "bon\_permintaan" yang atributnya "kode\_barang".

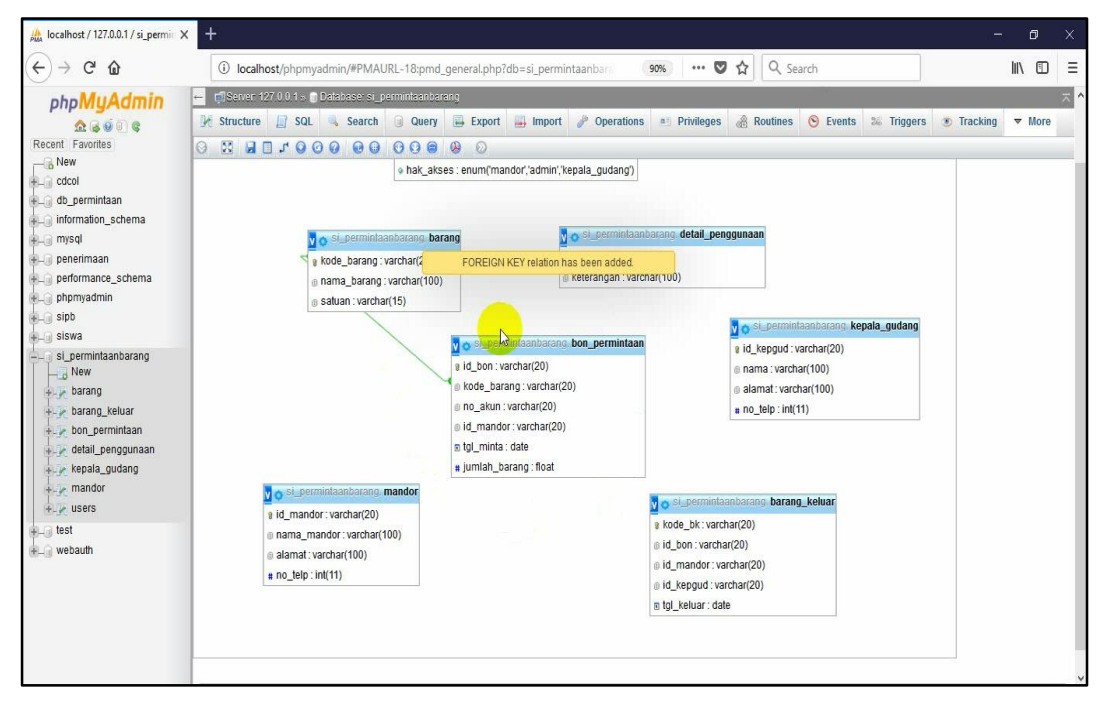

12. Kemudian buatlah relasi tabel-tabel yang lain seperti langkah tadi. Dan ini adalah hasil relasi dari database saya. Seperti pada gambar berikut.

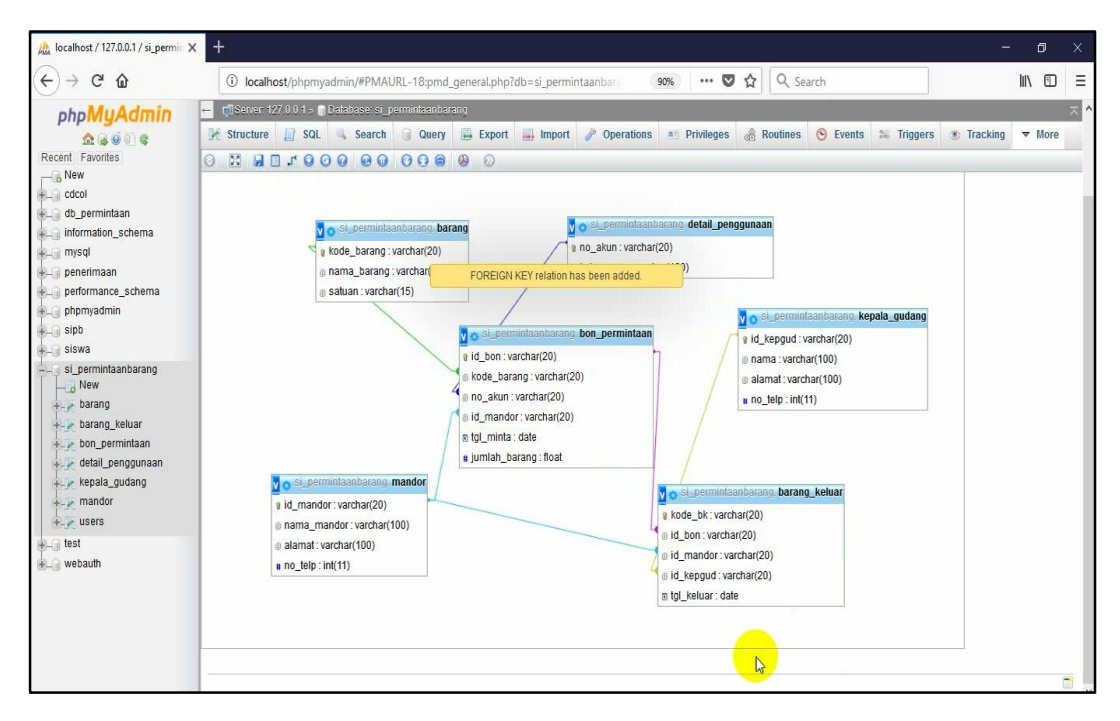

13. Untuk membuktikan bahwa tabelnya sudah berelasi yaitu isi data pada tiaptiap tabel yang berelasi. Saya akan mencontohkan 4 tabel yang saling berelasi. Pada tabel "barang", tabel "detail\_penggunaan", tabel "mandor" dan tabel "bon\_permintaan" disini yang menjadi tabel master adalah tabel (barang, detail\_penggunaan dan mandor). Maka data yang perlu diisi terlebih dahulu adalah tabel master. Berikut contoh penginputan datanya.

| $- \rightarrow (- )$         | (i) localhos         | t/nhnmva      | min/#PMALIRL_20thLcha        | nga nh  | n?dh-si nermintaanharan | 90% ***    | 000        | earch    |             | hit.  | E | = |
|------------------------------|----------------------|---------------|------------------------------|---------|-------------------------|------------|------------|----------|-------------|-------|---|---|
| ) / • •                      | © localitos          | C priprinya   | aminy=1 WHORE-20.00_CH       | igeiphi | prob-al_perimitaanbaran | 5070       | • W        | icarci i |             | III V | 8 | 1 |
| php <b>MyAdmin</b>           | ← 🗐 Server 127       | (0.0.1 - )) E | )alabase: si_permintaanbarar | g = 🚮 I | able: barang            |            |            |          |             |       |   |   |
| <u>∧</u> 😡 🥺 🖉 🤤             | Browse 🦻             | Structure     | e 🔝 SQL 🔍 Search             | 3₁i In  | sert 🔜 Export 📑 Import  | Privileges | Operations | Tracking | 36 Triggers |       |   |   |
| ecent Favorites              | Column Typ           | pe l          | Function                     | Null    | Value                   |            |            |          |             |       |   |   |
| le New                       | kode_barang va       | archar(20)    | N                            | -       | 001                     |            |            |          |             |       |   |   |
| g cdcol                      |                      |               |                              |         | 001                     |            |            |          |             |       |   |   |
| 🔒 db_permintaan              | nama_barang var      | rchar(100)    | 8                            |         | RURALBRARR              |            |            |          |             |       |   |   |
| information_schema           |                      |               |                              |         |                         | jii.       |            |          |             |       |   |   |
| ) mysql                      | satuan va            | archar(15)    |                              |         |                         |            |            |          |             |       |   |   |
| ) penerimaan                 |                      |               |                              |         | Loading                 |            |            |          |             |       |   |   |
| performance_schema           |                      |               |                              |         |                         | Go         |            |          |             |       |   |   |
| phpmyadmin                   |                      |               |                              |         |                         |            |            |          |             |       |   |   |
| ) sipb                       | □ Ignore             |               |                              |         |                         |            |            |          |             |       |   |   |
| j siswa                      | Column Typ           | pe I          | Function                     | Null    | Value                   |            |            |          |             |       |   |   |
| i si_permintaanbarang<br>New | kode_barang va       | archar(20)    | ×                            |         | 002                     |            |            |          |             |       |   |   |
| + 🦟 barang                   | nama barang yar      | rchar(100)    |                              | 1       | ures 463                |            |            |          |             |       |   |   |
| 📲 barang_keluar              | interne_controls for |               |                              |         |                         | 0.8        |            |          |             |       |   |   |
| 🚛 🙀 bon_permintaan           | satuan va            | archar(15)    |                              | 3       |                         |            |            |          |             |       |   |   |
| 🔛 Metail_penggunaan          |                      | aronal(10)    |                              | 1       | kg                      |            |            |          |             |       |   |   |
| 🚛 🙀 kepala_gudang            |                      |               |                              |         |                         | 60         |            |          |             |       |   |   |
| mandor                       |                      |               |                              |         |                         | T          |            |          |             |       |   |   |
| + wsers                      |                      |               |                              |         |                         |            |            |          |             |       |   |   |
| 🗃 test                       |                      |               |                              |         |                         |            |            |          |             |       |   |   |
| 🔒 webauth                    |                      |               |                              |         |                         |            |            |          |             |       |   |   |
|                              | Insert as new        | v row         | ✓ and then                   | Go ba   | ck to previous page 🔛   |            |            |          |             |       |   |   |
|                              | Θ                    |               |                              |         | Go Reset                |            |            |          |             |       |   |   |
|                              |                      |               |                              |         |                         |            |            |          |             |       |   |   |
|                              |                      |               |                              |         |                         |            |            |          |             |       |   |   |

a. Penginputan data pada tabel "barang".

| A localhost / 127.0.0.1 / si_permin X              | 🗱 localhost/127.0.0.1/si_permii: X 🛛 😹 localhost/127.0.0.1/si_permii: X 🙀 localhost/127.0.0.1/si_permii: X 🕇                                                                    | - c        | 9       | × |
|----------------------------------------------------|----------------------------------------------------------------------------------------------------|------------|---------|---|
| ↔ ∀ ↔ ↔                                            | 🛈 localhost/phpmyadmin/tbl_change.php?db=si_permintaanbarang&table= 🗉 🧐 🕫 🚥 又 🏠 🔍 Search                                                                                        | III/       | 1       | Ш |
| phpMyAdmin                                         | - milSener-127.001 - Dektose s. permintendences and table beans<br>Browse 🞉 Structure 📓 SQL 🔍 Search 💱 Insert 🔐 Export 🔐 Import 🐑 Privileges 🎤 Operations 👁 Tracking 🛪 Triggers |            |         | × |
| New<br>+ cdcol                                     | 🖋 Showing rows 0 - 1 (2 total, Query took 0.0008 seconds.)                                                                                                    |            |         |   |
| + db_permintaan<br>+ information_schema<br>+ mysql | SELECT * TROM 'barang'                                                                                                    |            |         |   |
| 🖶 🗿 penerimaan                                     | Profiling [Inline ] [Edit ] [Explain SOL ] [Create PHP                                                                                                    | Code ] [ F | tefrest | 1 |
| + performance_schema                               | Number of rows: 25 v Filter rows: Search this table                                                                                                    |            |         |   |
| • j sipb                                           | Sort by key Hone                                                                                                    |            |         |   |
| si_permintaanbarang                                | + Options<br>← T→ ▼ kode barang nama barang satuan                                                                                                    |            |         |   |
| +- y barang                                        | ☐                                                                                                    |            |         |   |
| + / barang_keluar                                  | □ 🖉 Edit jiể Copy 🎯 Delete 002 urea 46% kg                                                                                                    |            |         |   |
| etail_penggunaan                                   | t_ □ Check All With selected: 🥜 Change 😝 Delete 🔜 Export                                                                                                    |            |         |   |
| + w kepala_gudang                                  | Number of rows: 25 V Filter rows: Search this table                                                                                                    |            |         |   |
| H_ test                                            | Query results operations                                                                                                    |            |         | î |
| + webauth                                          | 🚔 Print view 🚔 Print view (with full texts) 🚊 Export 🏨 Display chart 📳 Create view                                                                                              |            |         |   |
|                                                    | Bookmark this SQL query                                                                                                    |            |         | 1 |
|                                                    | Label: Label:                                                                                                    |            |         | ~ |

# b. Penginputan data pada tabel "detail\_penggunaan"

| 🌺 localhost / 127.0.0.1 / si_permi 🗙 | < <del>+</del>                                                                                                 | - 0 × |
|--------------------------------------|----------------------------------------------------------------------------------------------------|-------|
| (←) → ♂ @                            | 🛈 localhost/phpmyadmin/#PMAURL-24:tbl_change.php?db=si_permintaanbaran 🥵 🚥 又 🟠 🔍 Search                        |       |
| php <mark>MyAdmin</mark>             | 🖕 📬 Server 127.0.0.1 - 👘 Database si permintaanbarang - 🖶 Table detail penggunaan                              | ~     |
| 💁 😺 🗹 🗣                              | 🛛 Browse 🦉 Structure 🔄 SQL 🔍 Search 💱 Insert 🐺 Export 📑 Import 🎂 Privileges 🥜 Operations 💿 Tracking 🕉 Triggers |       |
| Recent Favorites                     | Column Type Function Null Value                                                                                |       |
| New O odcol                          | no_akun varchar(20)                                                                                            |       |
| dh nermintaan                        |                                                                                                    |       |
| information schema                   | keterangan varchar(100)                                                                                        |       |
| a mysql                              |                                                                                                    |       |
| + penerimaan                         | 60                                                                                                    |       |
| performance_schema                   |                                                                                                    |       |
| 🖶 🕘 phpmyadmin                       | Column Type Function Null Value                                                                                |       |
| 🖶 🗐 sipb                             | no_akun varchar(20)                                                                                            |       |
| 🖶 🗐 siswa                            | ak002                                                                                                    |       |
| si_permintaanbarang                  | keterangan varchar(100) v preversodalijas s=1                                                                  |       |
| - barang                             |                                                                                                    |       |
| harang keluar                        | Go                                                                                                    |       |
| bon permintaan                       |                                                                                                    |       |
| + Je detail penggunaan               |                                                                                                    | ~     |
| kepala_gudang                        |                                                                                                    |       |
| 🚛 mandor                             | Insert as new row v and then Go back to previous page v                                                        |       |
| + V users                            | 9 (Go Reset                                                                                                    |       |
| 🚛 词 test                             |                                                                                                    |       |
| +) webauth                           | Continue insertion with 2 v rows                                                                               | 1     |
|                                      |                                                                                                    |       |
|                                      |                                                                                                    |       |
|                                      |                                                                                                    |       |
|                                      |                                                                                                    |       |
|                                      |                                                                                                    |       |
|                                      |                                                                                                    |       |

| 🍰 localhost / 127.0.0.1 / si_permir 🗙                                                                                                    | x 🏭 localhost/127.00.1/si_permii X 🚇 localhost/127.00.1/si_permii X 🔐 localhost/127.00.1/si_permii X 🕂                                                                                                    | ×       |     |
|----------------------------------------------------------------------------------------------------|----------------------------------------------------------------------------------------------------|---------|-----|
| (←) → C' @                                                                                                    | 🛈 localhost/phpmyadmin/tbl_changephp?db=si_permintaanbarang&table=  🗉 🦇 🚥 又 🤤 Q. Search                                                                                                    | ⊡ Ξ     | 100 |
| phpMyAdmin                                                                                                    | - missever 127 0.0 to belakase si perminkantarango Table deal penggunaan<br>Browse 🖟 Structure 🔐 SQL 🔍 Search 🏂 Insert 🖨 Export 🖶 Import 🍨 Privileges 🎤 Operations 👁 Tracking 🛪 Triggers                                                                                                    | i.      | ~   |
| New<br>+cdcol                                                                                                    | y Showing rows 0 - 1 (2 total, Query took 0.0007 seconds.)                                                                                                    |         |     |
| + db_permintaan<br>+ information_schema<br>+ mysql                                                                                                    | SELECT * FROM 'detail_penyputann'                                                                                                    |         |     |
| penerimaan                                                                                                    | Loading                                                                                                    | efresh] |     |
| + performance_schema<br>+ phpmyadmin<br>+ sipb                                                                                                    | Number of rows: 25 V Filter rows: Search this table                                                                                                    |         |     |
| + siswa                                                                                                    | Sort by key: None                                                                                                    |         |     |
| s perimhanbarang<br>s lerimhanbarang<br>s barang<br>barang<br>s darang leluar<br>s deb singgunan<br>s kepala gudang<br>s deb singgunan<br>s deb singgunan<br>s deb singgu | Options     Togeth 34 Copy ● Delete at001 perupukan     Pedit 34 Copy ● Delete at002 perupukan     Pedit 34 Copy ● Delete at002 perupukan     Check All WM selected:      Change ● Delete    Export     Number of rows: 25 ▼ Filter rows: Search the table     Query results operations     Print view @ Print view (with full texts) Export, Display chart    Create view     Resort this SQL query |         |     |
| localhost/phpmyadmin/sql.php?server:                                                                                                    | Laber Let every user access this bookmark<br>= 18dbs-i permintaanbarang&table=bon_permintaanbapos=08token=b55eu%2466bbb06c45ek5ek47b2ca84                                                                                                    |         |     |

## c. Penginputan data pada tabel "mandor".

| 🌺 localhost / 127.0.0.1 / si_permin 🗙 | +            |                 |                           |           |                      |          |            |      |               |                |     |     | ×   |
|---------------------------------------|--------------|-----------------|---------------------------|-----------|----------------------|----------|------------|------|---------------|----------------|-----|-----|-----|
| (←) → ♂ @                             | (i) localh   | nost/phpmya     | dmin/#PMAURL-27:tbl_ch    | ange.ph   | p?db=si_perminta     | anbaranı | 90% ***    | ♥ ☆  | Q, Search     |                | ]   | hiv | Ξ   |
| php <mark>MyAdmin</mark>              | ← 🗖 Server 1 | 127.0 0 1 s 🍵 E | alabase: si_perminiaanbar | ang > 🐻 T | Table: mandor        |          |            |      |               |                |     |     | ~ ^ |
| 🟡 🗟 🧕 🗊 📽                             | Browse       | M Structure     | e 🔝 SQL 🔍 Search          | ₿4 In     | isert 🔜 Export       | Jimport  | Privileges | Oper | rations 💿 Tra | cking 🚟 Trigge | ers |     |     |
| Recent Favorites                      | Column       | Туре            | Function                  | Null      | Value                |          |            |      |               |                |     |     |     |
| Rew<br>Cdcol                          | id_mandor    | varchar(20)     |                           | ~         | 105                  |          |            |      |               |                |     |     |     |
| + db_permintaan                       | nama_mandor  | varchar(100)    |                           | ~         | anlpandi             |          |            |      |               |                |     |     |     |
| mysql<br>mysql                        | alamat       | varchar(100)    |                           | ~         | desa galam           |          |            |      |               |                |     |     |     |
| + performance_schema<br>+ phpmyadmin  | no_telp      | int(11)         |                           | <b>~</b>  | 081213               |          |            |      |               |                |     |     |     |
| + sipb<br>+ siswa                     |              |                 |                           |           |                      |          | Go         |      |               |                |     |     |     |
| si_permintaanbarang                   | ] Ignore     |                 |                           |           |                      |          |            |      |               |                |     |     |     |
| arang                                 | Column       | Туре            | Function                  | Null      | Value                |          |            |      |               |                |     |     |     |
| barang_keluar                         | id_mandor    | varchar(20)     |                           | ~         | 106                  |          |            |      |               |                |     |     |     |
| etail_penggunaan                      | nama_mandor  | varchar(100)    |                           | ~         | PULYARDS             |          | 1          |      |               |                |     |     |     |
| + mandor                              | alamat       | varchar(100)    |                           | ~         | desa ketapang        | - C      | 28         |      |               |                |     |     |     |
| e ja test                             | no_telp      | int(11)         |                           | ~         | 081516               |          |            |      |               |                |     |     |     |
| + webauth                             |              |                 |                           |           |                      |          | Go         |      |               |                |     |     |     |
|                                       |              |                 |                           |           |                      |          | <b>Q</b>   |      |               |                |     |     |     |
|                                       | Insert as r  | new row         | ✓ and then                | Go ba     | ick to previous page | ~        |            |      |               |                |     |     |     |
|                                       |              |                 |                           |           | Go Re                | et       |            |      |               |                |     |     | ~   |

| 🍌 localhost / 127.0.0.1 / si_permit 🗙              | 👷 localhost / 127.0.0.1 / si_permii: X 🛛 😹 localhost / 127.0.0.1 / si_permii: X 🛛 🚆 localhost / 127.0.0.1 / si_permii: X 🛛 🕂 🕂                                                  | - 6    |        | ×  |
|----------------------------------------------------|----------------------------------------------------------------------------------------------------|--------|--------|----|
| (←) → ♂ @                                          | 🛈 localhost/phpmyadmin/tbl_change.php?db=si_permintaanbarang&table= 🛛 🕫 👓 🕏 🏠 🔍 Search                                                                                          | lii\   | Ð      | Ξ  |
| phpMyAdmin                                         | - Server 127.001 - Detectorsersi permitteentorenge Fählermendor<br>Browse 🖟 Structure 🔝 SQL 🔍 Search 💱 Insert 🔐 Export 🔐 Import 🖷 Privileges 🎤 Operations 👁 Tracking 🛪 Triggers |        | 7      | ^  |
| New<br>Cdcol                                       | Showing rows 0 - 1 (2 total, Query took 0 0007 seconds.)                                                                                                    |        |        |    |
| + db_permintaan<br>+ information_schema<br>+ mysql | HILICT - TROM 'mandor'                                                                                                    |        |        |    |
| 🖶 词 penerimaan                                     | Profiling [Inline][Edit][Explain SQL][Create PHP C                                                                                                    | ode][R | afresh | ŧ. |
| performance_schema                                 | Number of rows: 25 v Filter rows: Search this table                                                                                                    |        |        |    |
| +- sipb                                            | Sort by key: Mone                                                                                                    |        |        |    |
| si_permintaanbarang                                | + Options                                                                                                    |        |        |    |
| e barang                                           | □ J Edit 3 Copy Oplete 105 sulpandi desa galam 81213                                                                                                    |        |        |    |
| +- barang_keluar                                   | Copy Cott Copy Delete 106 purwanto desa ketapang 81516                                                                                                    |        |        |    |
| etail_penggunaan                                   | 1 Check All With selected 🥜 Change 🤤 Delete 🔜 Export                                                                                                    |        |        |    |
| + w kepala_gudang<br>+ w mandor                    | Number of rows: 25 V Filter rows: Search this table                                                                                                    |        |        |    |
| test b                                             | Query results operations                                                                                                    |        |        |    |
| + webauth                                          | 🚔 Print view 🎂 Print view (with full texts) 🥁 Export 🏨 Display chart 📧 Create view                                                                                              |        |        |    |
|                                                    | Bookmark this SQL query                                                                                                    |        |        |    |
|                                                    | Label:                                                                                                    |        |        | ~  |

14. Berikut adalah contoh pengisian pada tabel "bon\_permintaan" yang mana ini adalah tabel transaksi yang brelasi dengan tabel master di atas. Terlihat pada saat ingin menginputkan kode\_barang, no\_akun dan id\_mandor itu terlihat tanda vang menandakan bahwa ada pilihan data di dalamnya yang sudah diinputkan pada tabel master.

| A localhost / 127.0.0.1 / si_permin ( | × +           |              |                |                 |            |              |          |                |              |               |             | = | б | 9 | ×   |
|---------------------------------------|---------------|--------------|----------------|-----------------|------------|--------------|----------|----------------|--------------|---------------|-------------|---|---|---|-----|
| (←) → ♂ @                             | (i) locally   | nost/phpmya  | dmin/#PMAU     | RL-30:tbl_chan  | ge.php?db  | =si_perminta | anbaran  | 90% ***        | ♥☆○          | , Search      |             |   |   | 1 | ≡   |
| phpMyAdmin                            | ← 🗐Server f   | 27.0.0.1 = 🗊 | Database: si_p | ermintaanbarang | - 🚮 Table: | bon_perminta | an       |                |              |               |             |   |   | 3 | ~ ^ |
| <u>≙</u> , € € 0 €                    | Browse        | 🧏 Structu    | re 📃 SQL       | Search          | i Insert   | 🔜 Export     | 📕 Import | All Privileges | JP Operation | ns 💿 Tracking | 36 Triggers |   |   |   | 18  |
| Recent Favorites                      | Column        | Туре         | Function       |                 | Null Value | e            |          |                |              |               |             |   |   |   |     |
| New                                   | id_bon        | varchar(20)  |                | ~               | bor        | n001         |          |                |              | _             |             |   |   |   |     |
| 🖶 🔒 db_permintaan                     | kode_barang   | varchar(20)  | 6              | ~               | 001        |              |          |                |              |               |             |   |   |   |     |
| + information_schema                  | no_akun       | varchar(20)  |                |                 |            |              |          |                |              |               |             |   |   |   |     |
| penerimaan     performance schema     | id_mandor     | varchar(20)  |                | ~               | akoo       |              |          |                |              |               |             |   |   |   |     |
| + phpmyadmin                          | tgl_minta     | date         |                | ~               | ak00       | 12 45        |          |                |              |               |             |   |   |   |     |
| + sipo<br>+ siswa                     | jumlah_barang | float        |                | ~               |            |              |          |                |              |               |             |   |   |   |     |
| si_permintaanbarang                   |               |              |                |                 |            |              |          |                |              | Go            |             |   |   |   |     |
| barang                                | ☑ Ignore      |              |                |                 |            |              |          |                |              |               |             |   |   |   |     |
| + > bon permintaan                    | Column        | Туре         | Function       |                 | Null Value | e            |          |                |              |               |             |   |   |   |     |
| detail_penggunaan                     | id_bon        | varchar(20)  |                | ~               |            |              |          |                |              |               |             |   |   |   |     |
| + M mandor                            | kode_barang   | varchar(20)  |                | ~               |            | ~            |          |                |              |               |             |   |   |   |     |
| + V users                             | no_akun       | varchar(20)  |                | ~               |            | ~            |          |                |              |               |             |   |   |   |     |
| + test                                | id_mandor     | varchar(20)  |                | ~               |            | ~            |          |                |              |               |             |   |   |   |     |
|                                       | tgl_minta     | date         |                | ~               |            | B            | 1        |                |              |               |             |   |   |   |     |
|                                       | jumlah_barang | float        |                | ~               |            |              |          |                |              |               |             |   |   |   |     |
|                                       |               |              |                |                 |            |              |          |                |              | Go            |             |   |   |   |     |
|                                       |               |              |                |                 |            |              |          |                |              |               |             |   |   |   | ~   |

| 🍰 localhost / 127.0.0.1 / si_permin 🗙                                                                                                    | + -                                                                                                    | - 0       | ×    |
|----------------------------------------------------------------------------------------------------|----------------------------------------------------------------------------------------------------|-----------|------|
| ↔ ∀ ↔ ↔                                                                                                    | 🛈 localhost/phpmyadmin/#PMAURL-32:sqLphp7db=sLpermintaanbarang&: 🗉 🥵 🚥 🛡 🙀 🔍 Search                                                                                                    | II\ 🗉     | ≡    |
| phpMyAdmin                                                                                                    | Construction     Construction     C |           | ×    |
| information_schema<br>penerimaan<br>performance_schema<br>physical<br>physical<br>phys | Profiling [Insine ] [Edit ] [Explain SQL ] [Create PHP C Number of rows: 25 V Filter rows: Search this table Sort by Key, None V Colored                                                                                                    | ode][Refr | ash] |
| John Starng     John Starng     John Star                                                                                                    | Cpeops     vote that the selected of the selected of the  |           |      |
| ei test<br>ei webauth                                                                                                    | Query results operations         Print view       Print view (with full fexts)         Bookmark this SOL query         Label                                                                                                    |           |      |